AKTIVOI EDUSTUSTASON HOITOTIIMI JA EDUT OMAURHEILUN AVULLA

| 10.30 | enconcetto . |        |
|-------|--------------|--------|
| <     | OmaUrheilu   |        |
| SEURA | MOBIILIEDUT  | OHJEET |
|       |              | (Q)    |
|       |              |        |
|       |              |        |
|       | HJK          |        |

HANKI Google Play PALVELUSTA

R

**App Storesta** 

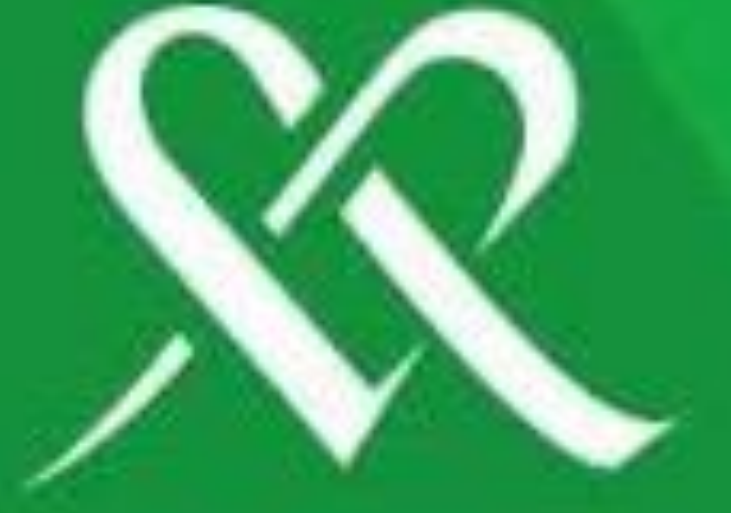

# URHEILU MEHILÄINEN

#### MIKSI OMAURHEILU

- OMIEN TIETOJEN HALLINTA YHDESSÄ
  PAIKASSA
- SEURAN OMA HOITOTIIMI KAIKKIEN KÄYTETTÄVISSÄ
- OHJEITA, ENSIAPU
- KOULUTUKSIA (TULOSSA)
- RAHANARVOISIA ETUJA
- ASIOINTI MEHILÄISESSÄ KERÄÄ
  SEURALLE TUKIPOTTIA

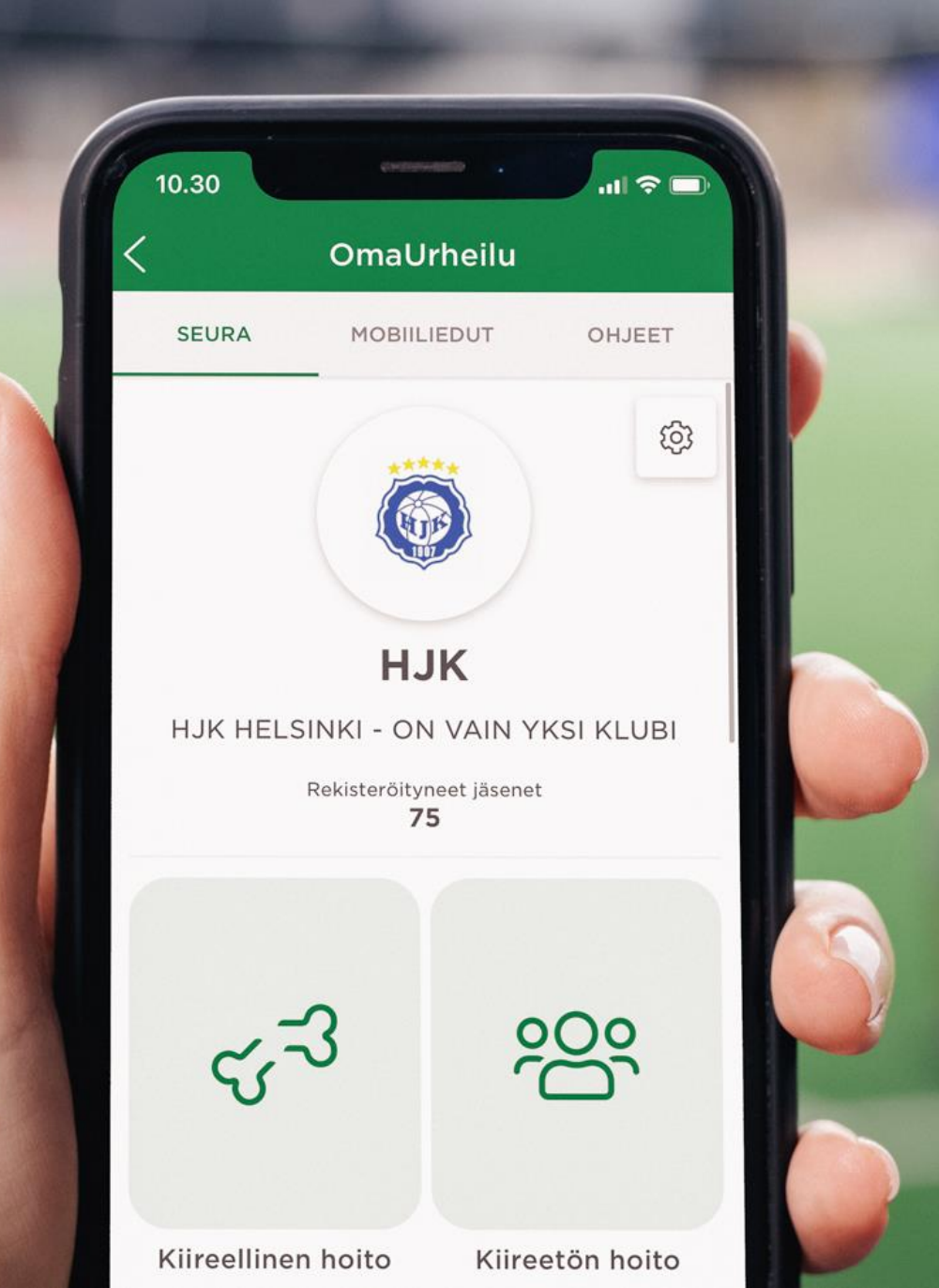

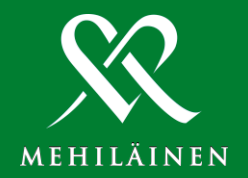

# SISÄLTÖ

- MITÄ MINUN TULEE TEHDÄ
- <u>AKTIVOI OMAURHEILU</u>
- LISÄÄ PERHEENJÄSENET
- <u>AKTIVOI OMAURHEILU HUOLTAJAN</u> <u>OMAMEHILÄISESSÄ</u>
- <u>PERHELIITOKSEN TEKEMINEN</u>
  <u>OMAMEHILÄISEEN</u>
- <u>LATAA OMAMEHILÄINEN</u>

## OMAURHEILUN KÄYTTÖÖNOTTO – MITÄ PITÄÄ TEHDÄ

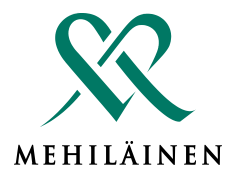

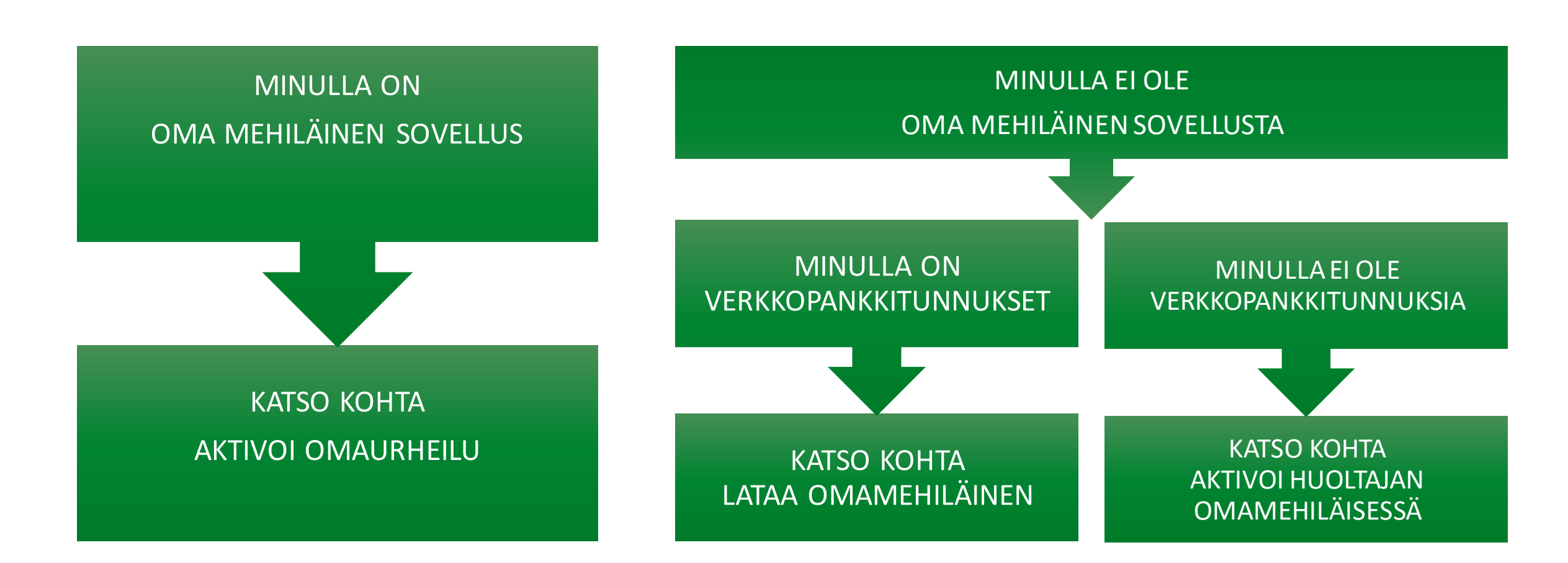

#### **AKTIVOI OMAURHEILU**

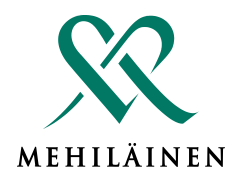

- 1. Avaa OmaMehiläinen sovellus
- 2. Klikkaa sovelluksen alareunasta "LISÄÄ"
- 3. Klikkaa "OMAURHEILU"
- 4. Etsi urheiluseuralistauksesta oma seurasi
- 5. Rekisteröidy salasanalla "MEHURHEILU"

| Lisää                                            |              | ← OmaUrheilu                                                                                                    |
|--------------------------------------------------|--------------|----------------------------------------------------------------------------------------------------|
| VALMENNUKSET                                     |              | OmaUrheilu - etuja sinulle ja tukea                                                                                                    |
| Työkaluja mielen hyvinvointiin<br>Videovalmennus | > seurallesi |                                                                                                    |
| Videokirjasto                                    | >            | Saat OmaUrheilu-asiakkaana vaihtuvia etuja<br>rokotepalveluista, laboratoriotutkimuksista,<br>terveyspalveluista, suun terveyden<br>palveluista ja yhteistyökumppaneiltamme. |
| MUUT                                             |              | OmaUrheilu-asiakkaana asiointisi<br>Mehiläisessä kerryttää omalle                                                                                                    |
| Arvioi alkoholin käyttöäsi<br>Valmennus          | >            | urheiluseurallesi maksettavaa tukipottia.<br>ETSI URHEILUSEURASI                                                                                                    |
| LASKUT                                           |              |                                                                                                    |
| E Laskut                                         | >            | Orregilishesilus                                                                                                    |
| EDUT JA PALVELUT                                 |              | C Hae urheiluseuraa                                                                                                    |
| ☆ Mobiiliedut                                    | >            | нък                                                                                                    |
| OmaUrheilu                                       | >            | ⊖ нјк                                                                                                    |

## LISÄÄ PERHEENJÄSENET

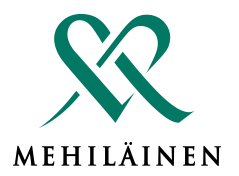

Sulje

7

- Paina OmaUrheilun perusnäkymässä rattaan kuvaketta "ASETUKSET". Löydät rattaan sovelluksen oikeasta yläkulmasta.
- Valitse kohta 2. "REKISTERÖI PERHEENJÄSEN SEURAAN"
- Valitse rekisteröitävät perheenjäsenet ja 3. paina "REKISTERÖI".

Samasta valikosta voit myös poistaa itsesi tai perheenjäsentesi rekisteröitymisen.

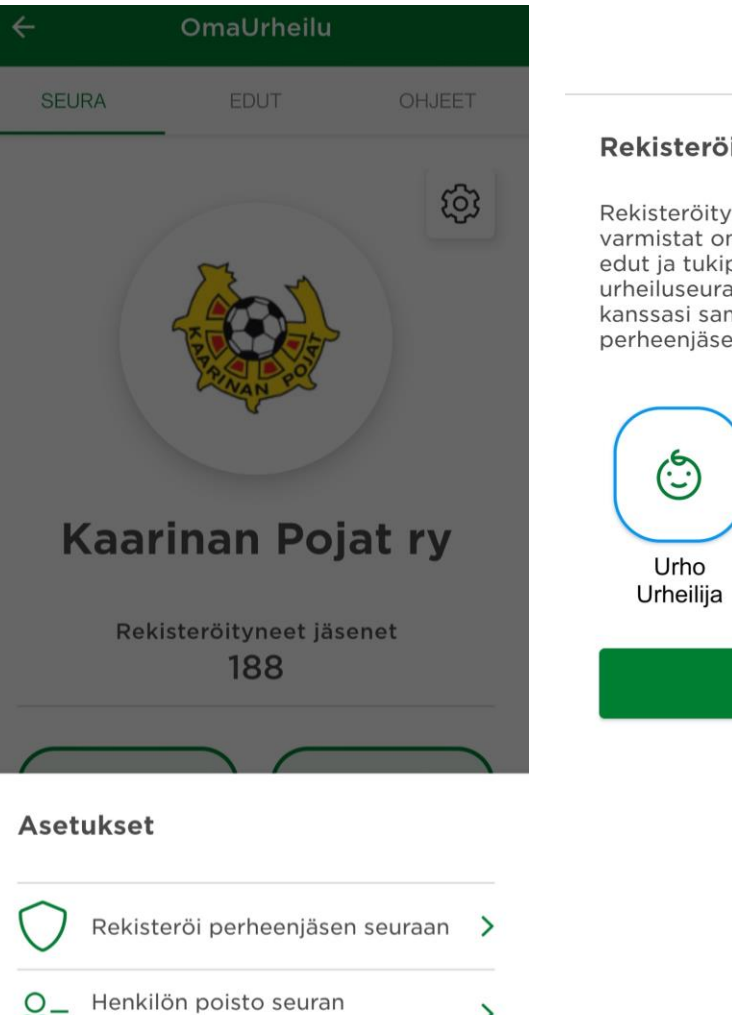

reisteristä

>

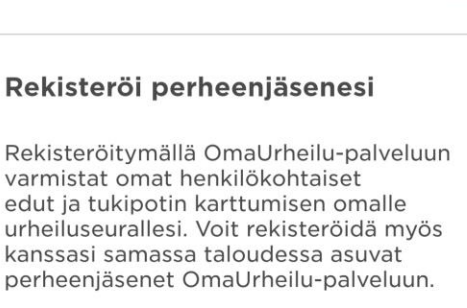

Lisää seuraan

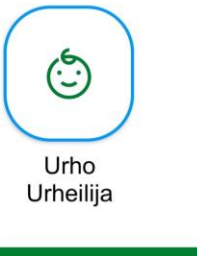

REKISTERÖI

#### AKTIVOI OMAURHEILU HUOLTAJAN OMAMEHILÄISESSÄ

- Aktivoi ensin huoltaja OmaUrheiluun
  - Katso kohta "<u>Aktivoi OmaUrheilu</u>"
- Jos rekisteröitävät perheenjäsenet näkyvät jo huoltajan OmaMehiläisessä
  - siirry kohtaan "Lisää perheenjäsenet"
- Jos rekisteröitävät perheenjäsenet eivät näy huoltajan OmaMehiläisessä
  - Siirry kohtaan "<u>Perheliitoksen tekeminen</u>" ja palaan tämän jälkeen kohtaan "<u>Lisää perheenjäsenet</u>"

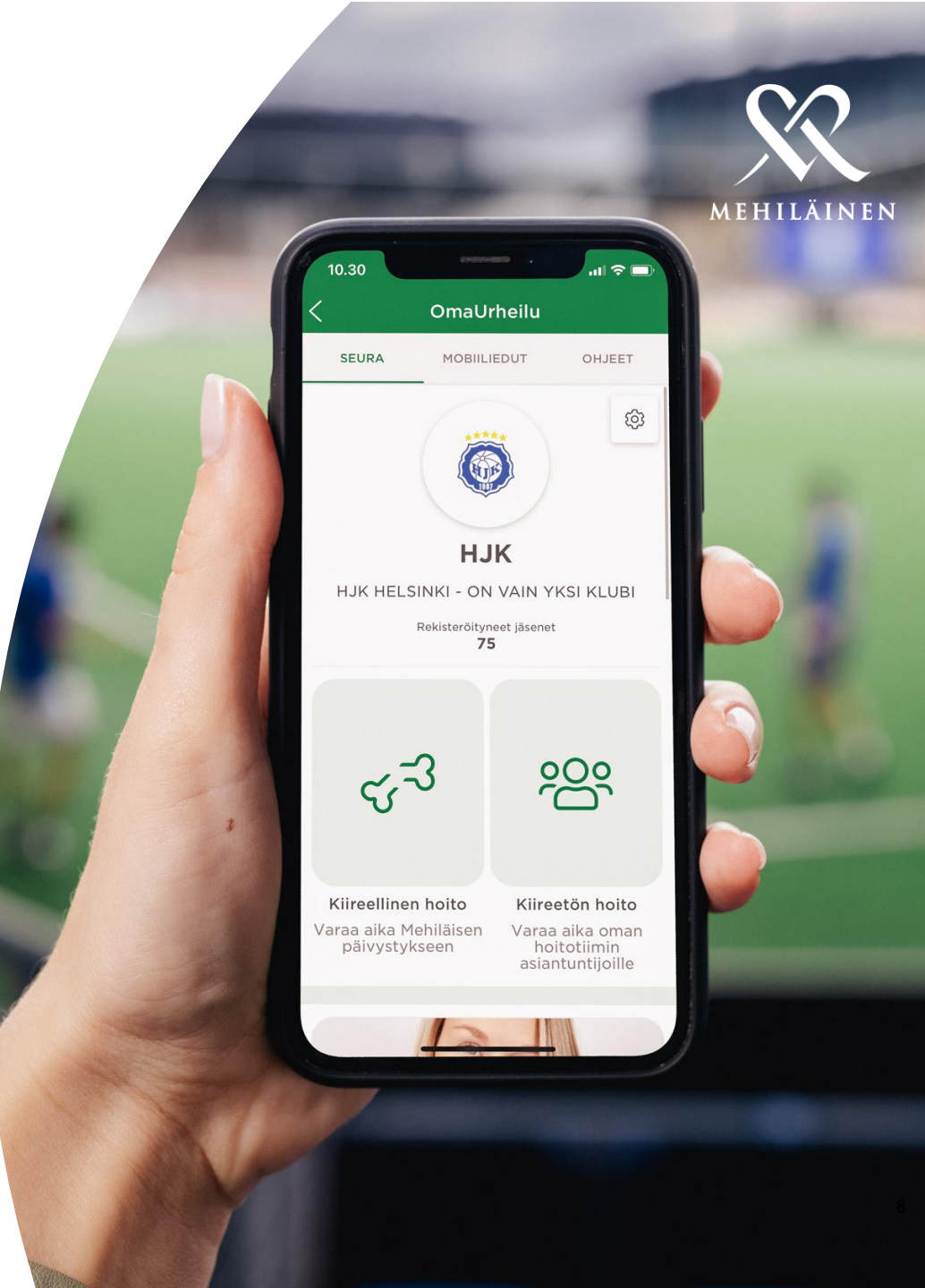

### PERHELIITOKSEN TEKEMINEN OMAMEHILÄISEEN

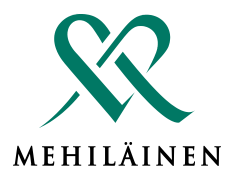

#### Alle 12-vuotiaan lapsen perheliitos

- 1. Avaa OmaMehiläinen-sovellus
- 2. Klikkaa sovelluksen alareunasta "LISÄÄ"
- 3. Valitse "PERHEENJÄSENET"
- 4. Lisää perheenjäsen kirjoittamalla lapsen henkilötunnus ja paina "LISÄÄ PERHEENJÄSEN"

Lisätietoja perheliitoksesta:

https://www.mehilainen.fi/omamehilainen/perheliito s

#### 12–17-vuotiaan lapsen perheliitos

12–17-vuotiaiden huollettavien kohdalla perheprofiililiitokseen tarvitaan aina lapsen oma suostumus. Suostumuksen voi lähettää sähköisesti tai antaa Mehiläisen toimipisteissä.

- 1. Täytä perheprofiililiitoksen suostumuslomake
- 2. Toimita allekirjoitettu lomake lähimpään Mehiläisen toimipisteeseen tai skannaa ja lähetä se <u>turvapostia käyttäen</u> sähköpostitse osoitteeseen <u>omamehilainen@mehilainen.fi</u>.
- 3. Perheprofiililiitos on valmis suostumuksen toimitusta seuraavana arkipäivänä

### LATAA OMAMEHILÄINEN

Jos et vielä ole ladannut OmaMehiläinensovellusta puhelimeesi, lataa se sovelluskaupastasi ja rekisteröidy OmaMehiläisen käyttäjäksi seuraamalla sovelluksen ohjeita.

Jos sinulla on jo OmaMehiläinen-sovellus puhelimessasi, varmista sovelluskaupan puolelta, että käytössäsi on viimeisin versio. Päivitä sovellus tarvittaessa "Päivitä"-painiketta painamalla.

<u>Lataa/Päivitä mobiilisovellus - iPhone</u> <u>Lataa/Päivitä mobiilisovellus - Android-puhelin</u> <u>Lisätietoja OmaMehiläinen palvelusta</u>

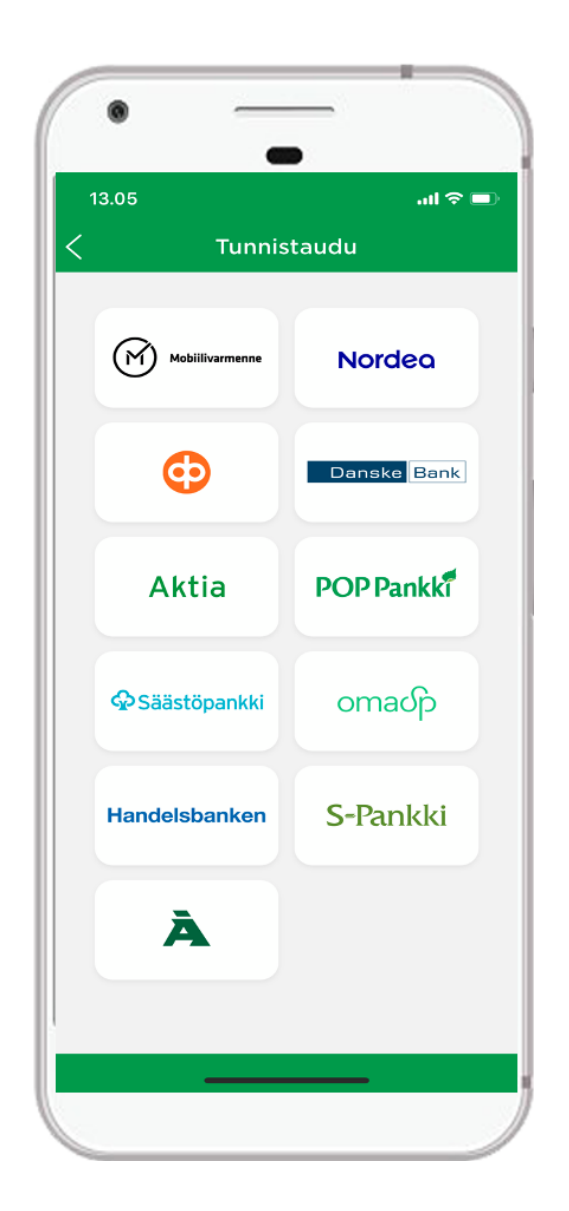

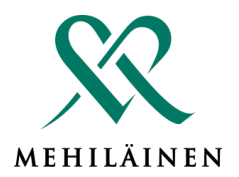

ME TEEMME KAIKKEMME, JOTTA SINUN SEURA VOISI ANTAA KAIKKENSA.

Aktivoi edustustason hoitotiimi ja edut OmaUrheilun avulla.

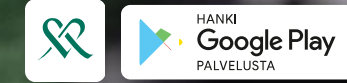

App Storesta

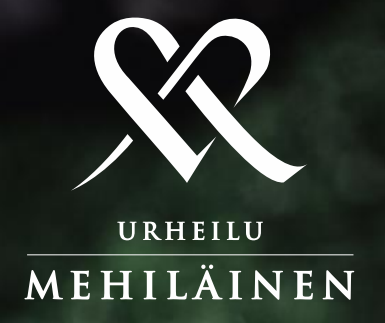